#### **MOST IMMEDIATE**

## No. 17013/37/2021-PR Government of India Ministry of Home Affairs

Women Safety Division, 2<sup>nd</sup> Floor Major Dhyan Chand National Stadium India Gate, New Delhi-110001

June 10, 2022

То

#### 1. The Principal Secretary (Home) of all States and UTs

2. The DG/IG Prisons of all States and UTs

Sub: Grant of Special Remission to Prisoners as part of celebrations of Azadi Ka Amrit Mahotsav – addition of a new 'Special Remission' Module in ePrisons.

#### Sir,

As you are aware, the Government of India has decided to celebrate the 'Azadi Ka Amrit Mahotsav' as a series of events to commemorate the 75<sup>th</sup> Anniversary of India's Independence. As part of the celebrations, it is proposed to give special remission to certain categories of prisoners and release them in three phases – 15<sup>th</sup> August, 2022 (75<sup>th</sup> anniversary of Independence), 26<sup>th</sup> January 2023 (Republic Day) and again on 15<sup>th</sup> August, 2023.

2. The Hon'ble Home Minister has written to the Hon'ble Chief Ministers/Lt. Governors/Administrators of all States and UTs on April 21, 2022 and has requested them to take appropriate action in the matter. This was followed by a letter from the Union Home Secretary to the Chief Secretaries/ Administrators of all States and UTs, inter-alia, requesting them to take appropriate action in this regard. A copy of the Guidelines and Timelines, which are to be followed for granting Special Remission to Prisoners on 15<sup>th</sup> August, 2022 (75<sup>th</sup> anniversary of Independence), 26<sup>th</sup> January 2023 (Republic Day) and again on 15<sup>th</sup> August, 2023 are again forwarded herewith for your attention and appropriate action.

3. To facilitate the process of identification/shortlisting of inmates eligible for the Special Remission scheme and to periodically update the status of various steps involved in the process, **a new 'Special Remission' module** has been added to the ePrisons software. Prison Officials can access the ePrisons software application at the URL (<u>https://eprisons.nic.in</u>) with the existing credentials (user id / password) as already provided to them. A step by step guide (User Manual) for using this module, which includes, Special Remission Module Dashboard, Computation of sentence of convicted prisoners, Generation of draft list of eligible prisoners, Forwarding of list to State Level Screening Committee and further updation of records on receiving approval of the State Government and Hon'ble Governor, etc. has been prepared and is forwarded herewith.

The NIC ePrisons team will hold video conference with all Prison authorities 4. and will facilitate and guide them in making use of this special module. For any technical issues with the module, the Prison authorities can contact the NIC officials through phone and email id indicated at the bottom of the attached User Manual.

It is felt that this online interoperable Special Remission Module on the 5. ePrisons suite will assist the State/UT Prison authorities in processing the cases of inmates eligible for special remission in a speedy and accurate manner and the States and UTs will be in a better position to process the cases in accordance with the timelines indicated for the Special Remission scheme.

Yours sincerely,

(Arun Sobti) Deputy Secretary (PR & ATC) Tele: 23075297 Email: dspr.atc@mha.gov.in

Guidelines for granting Special Remission to Prisoners on 15<sup>th</sup> August, 2022 (75<sup>th</sup> anniversary of Independence), 26<sup>th</sup> January 2023 (Republic Day) and again on 15<sup>th</sup> August, 2023

As part of the celebrations of 'Azadi Ka Amrit Mahotsav' and to commemorate the 75<sup>th</sup> Anniversary of India's Independence, the Government of India had decided to grant special remission to specific categories of convicted prisoners who have consistently maintained good conduct during their term in prisons and to release them in three phases - [Phase-I] - 15<sup>th</sup> August, 2022 (75<sup>th</sup> anniversary of Independence), [Phase-II] 26<sup>th</sup> January 2023 (Republic Day) and [Phase-III] on 15<sup>th</sup> August, 2023.

2. For grant of remission on the above dates, the State Governments and Union Territory Administrations shall follow the following guidelines:

3. The following categories of prisoners, who have consistently maintained overall good conduct, especially those with no punishment during the convict period in the last three years, may be eligible for special remission:

- (i) Women convicts of 50 years of age and above, who have completed 50% of their total sentence period (without counting the period of general remission earned).
- (ii) Transgender convicts of 50 years of age and above, who have completed 50% of their total sentence period (without counting the period of general remission earned).
- (iii) Male convicts of 60 years of age and above, who have completed 50% of their total sentence period (without counting the period of general remission earned).
- (iv) Physically challenged/disabled convicts with 70% disability and more (duly certified by a Medical Board) who have completed 50% of their total sentence period (without counting the period of general remission earned).
- (v) Terminally ill convicts (duly certified by a Medical Board).
- (vi) Convicted prisoners who have completed two-third (66%) of their total sentence period (without counting the period of general remission earned).
- (vii) Poor or indigent prisoners who have completed their sentence but are still in jail due to non-payment of fine imposed on them by waiving off the fine. (Note: The State Government shall satisfy itself about the legitimacy of the indigent and economic condition of such prisoners, by following appropriate measures/procedure, to ensure that only legitimate persons get benefit of this relief).
- (viii) Persons who committed an offence at a young age i.e. between 18-21 years and with no other criminal involvement/case against them, who have completed 50% of their sentence period (without counting the period of general remission earned).

4. The age of convicts shall be determined according to matriculation certificate or birth certificate. In the absence of both, age given in judgement of the trial Court may be taken. The Superintendent of the Jail shall ensure the correctness of the age of convicts.

- 5. Special remission is **NOT** to be granted to the following categories of convicts:
- (i) Persons convicted with death sentence or where death sentence has been commuted to life imprisonment or persons convicted for an offence for which punishment of death has been specified as one of the punishments.
- (ii) Persons convicted with sentence of life imprisonment.
- (iii) Convicts involved in terrorist activities or persons convicted under Terrorist and Disruptive Activities (Prevention) Act, 1985 (TADA), The Prevention of Terrorism Act, 2002 (POTA), Unlawful Activities (Prevention) Act, 1967 (UAPA), The Explosive Substances Act, 1908, The National Security Act, 1982 (NSA), Official Secrets Act, 1923, Anti-Hijacking Act, 2016;
- (iv) Prisoners convicted for Dowry death;
- Prisoners convicted for counterfeiting currency notes (FICN) cases under section 489 (A to E) of Indian Penal Code;
- (vi) Prisoners convicted for the offence of Rape, human trafficking and the Protection of Children from Sexual Offences Act, 2012 (POCSO), Immoral Traffic (Prevention) Act, 1956;
- (vii) Prisoners convicted under Prevention of Money Laundering Act, 2002, Foreign Exchange Management Act, 1999 (FEMA), Black Money (Undisclosed Foreign Income and Assets) and Imposition of Tax Act, 2015;
- (viii) Prisoners convicted under the Narcotic Drugs and Psychotropic Substances Act, 1985 (NDPS);
- (ix) Prisoners convicted under the Weapons of Mass Destruction and their Delivery Systems (Prohibition of Unlawful Activities), Act, 2005;
- (x) Prisoners convicted under the Prevention of Corruption Act, 1988;
- (xi) Prisoners convicted for offences against the State (Chapter-VI of IPC); and
- (xii) Prisoners convicted under any other law which the State Government/ UT Administrations consider appropriate to exclude.

6. 'Prisons' and 'persons detained therein' are 'State-List' subjects as per the Constitution of India. The State Governments/UTs are, therefore, advised to constitute a State Level Screening Committee, with the following composition, to examine cases of eligible prisoners satisfying/fulfilling conditions mentioned above:

- i) Additional Chief Secretary/Principal Secretary/Secretary In-charge of Home Department of State/UT - Chairperson
- ii) Additional Chief Secretary/Principal Secretary/Secretary In-charge of the Department of Law and Justice of State/UT - Member
- iii) DG/IG Prisons of State/UT Member Secretary

7. The State Level Screening Committee shall review the records of all prisoners and identify the eligible prisoners who satisfy the prescribed conditions for remission and make its recommendations to the State Government after examining each case in detail and taking into account all relevant factors, and take a considered decision to provide the benefit of special remission scheme to entitled convicts.

8. On receiving the recommendations of Screening Committee, the State Government will examine the recommendations thoroughly while ensuring that hardened criminals, repeat offenders and those who fall in prohibited categories are **not considered** for special remission with a view to ensure public peace and well being of the society. The State Government will place its recommendations before the Governor for consideration and approval in exercise of powers under Article 161 of the Constitution of India.

9. Cases where approval of the Central Government is required as per law are to be sent to the Ministry of Home Affairs for seeking its concurrence and approval.

10. The foreign national convicts shall be released only with the specific consent of the Ministry of External Affairs. Cases of foreign nationals are to be sent to the Ministry of Home Affairs sufficiently in advance before submitting the recommendations to Governor for obtaining the consent/clearance of the Ministry of External Affairs.

11. Prior to the release of prisoners, counselling sessions may be held for the prisoner and his/her family members to facilitate their rehabilitation in the society. Orientation/lecture sessions may also be organised in the jail before their release where the prisoner being released may sensitise and encourage other prison inmates about their social contribution after release.

12. States and UTs will intimate the number of prisoners benefitted from the scheme of special remission on each occasion to the Ministry of Home Affairs.

# Timelines

(Cutoff date for [Phase-I] - 14<sup>th</sup> August, 2022, [Phase-II] - 25<sup>th</sup> January 2023 and [Phase-III] - 14<sup>th</sup> August, 2023)

| [ | Action to be Taken                         | Phase-I                | Phase-II         | Phase-III              |
|---|--------------------------------------------|------------------------|------------------|------------------------|
| 1 | Prison authorities to identify eligible    | 10th                   | 25th             | 10th                   |
|   | prisoners as per the guidelines as on the  | June                   | October          | June                   |
|   | cut-off date and submit details to the     |                        |                  |                        |
|   | State level Screening Committee            | - th                   |                  | a a thui               |
| 2 | State Level Screening Committee to hold    | 20"                    | 5"               | 20"' June              |
|   | meeting(s) and examine the cases in        | June                   | November         |                        |
|   | detail according to laid down              |                        |                  |                        |
|   | parameters.                                | <b>5</b> th            | 15th             | <b>5</b> <sup>th</sup> |
| 3 | State Level Screening Committee to         | iuly                   | November         | July                   |
|   | necessary due diligence its                | July                   | November         | Ully                   |
|   | recommendations and make its               |                        |                  |                        |
|   | recommendations to the State/UT            |                        |                  |                        |
|   | Government                                 |                        |                  |                        |
|   | (i) State // IT Covernment to everying the | 15 <sup>th</sup> 1.00  | 25 <sup>th</sup> | 15 <sup>th</sup> luly  |
| 4 | (i) State/UT Government to examine the     | 15 July                | November         |                        |
|   | Committee                                  |                        | November         |                        |
|   |                                            |                        |                  |                        |
|   | (ii) States/UTs to forward the cases to    |                        |                  |                        |
|   | MHA where specific approval/               |                        |                  |                        |
|   | concurrence of Central Government is       |                        |                  |                        |
|   | required/in the case of foreign nationals  |                        |                  |                        |
|   | covered under the scheme.                  | e eth t                | <b>E</b> (1)     |                        |
| 5 | Submission of recommendations by the       | 25"' July              | 5th              | 25 <sup>°°</sup> July  |
|   | State/UI Government to Governor for        |                        | December         |                        |
| 6 | approval                                   | <b>5</b> <sup>th</sup> | 15 <sup>th</sup> | 5 <sup>th</sup>        |
| Ø | Completion of approval process by the      |                        | lanuary          | August                 |
|   | formalities/process                        | August                 | January          | / agast                |
|   |                                            | A eth                  | - octh           | Arth                   |
| 7 | Release of prisoners                       | 15"                    | 26"              | 15 <sup>°°</sup>       |
|   |                                            | August                 | January          | August                 |
|   |                                            | 2022                   | 2023             | 2023                   |

**Special Remission** 

Azadi Ka Amrit Mahotsav (AKAM)

(Module in ePrisons)

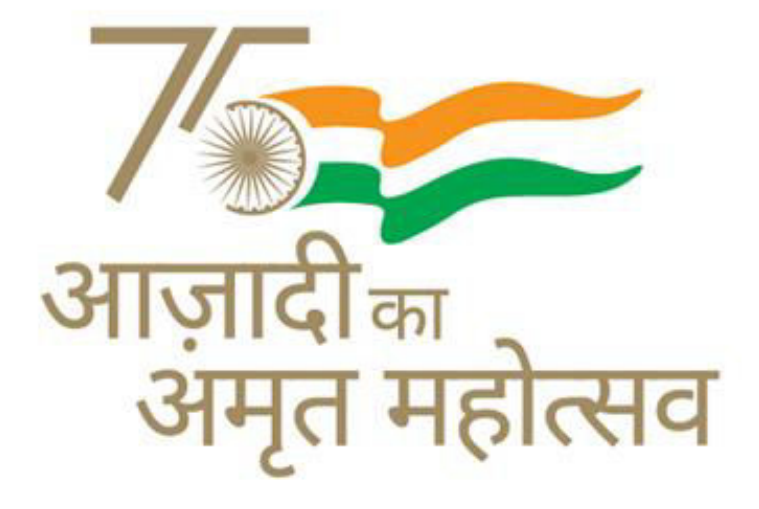

Ministry of Home Affairs

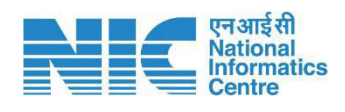

National Informatics Centre Ministry of Electronics & Information Technology Government of India A Block, CGO Complex, New Delhi.

# Steps to be followed by the Prisons:

#### Access to ePrisons

The Prison Officials can access the ePrison application of their Jails at the URL (<u>https://eprisons.nic.in</u>) with the existing credentials (user id/password) as already provided to them.

| ف                                                                                                    | NATIONAL<br>INFORMATICS | 0 |
|----------------------------------------------------------------------------------------------------|-------------------------|---|
| ePrisons                                                                                                    |                         |   |
| Enter User ID of Jail SP<br>Enter Password                                                                                                    |                         |   |
| For any Information / Query / Support / Feedback regarding ePrisons, Please Contact: 24x7 NIC Service Desk at 1800 111 555 or visit servicedesk nic in             |                         |   |
| Disclaimer: ePrisons Project Division, NIC is not responsible for any inadvertent error that may have crept in the information being published in the application. |                         |   |

## Select the Special Remission Module

After successful login, the users can select the button **'Special Remission'** on the landing page of the application. This module is also marked as 'NEW'. On clicking the icon shown on the screen, the 'Special Remission Module' will open up.

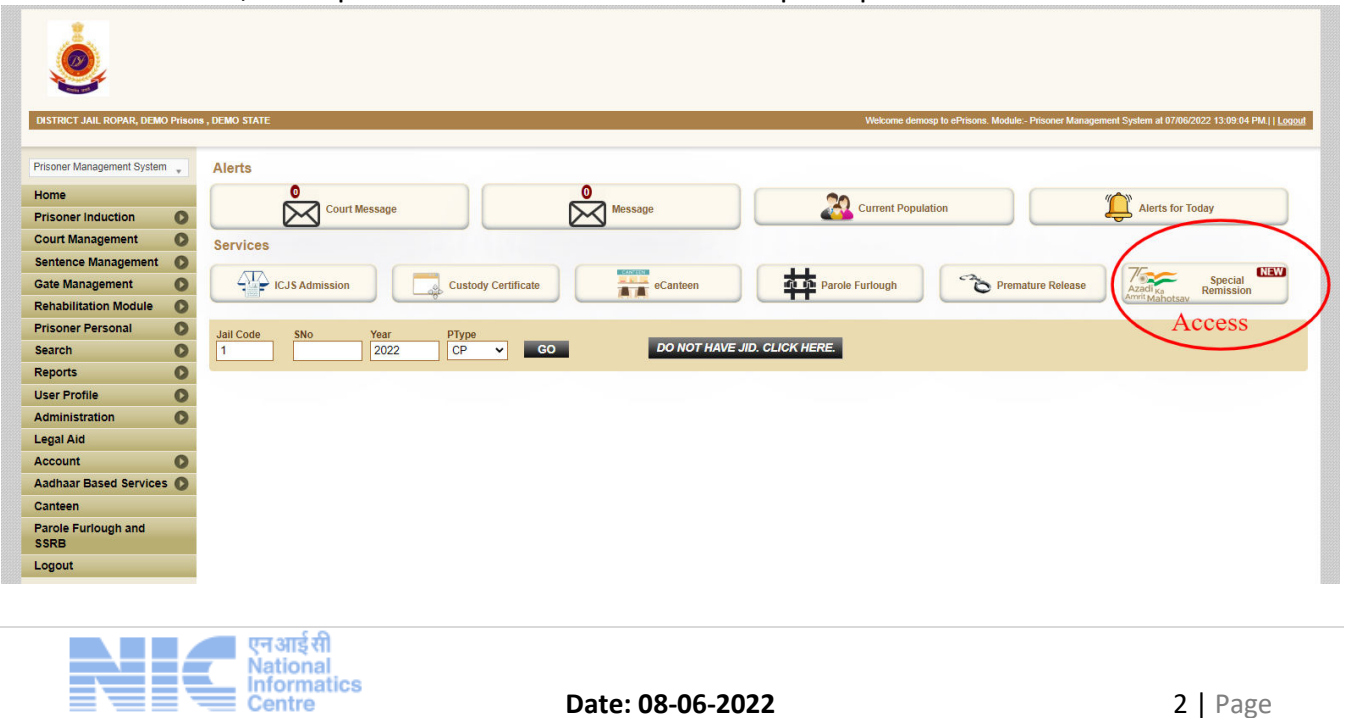

#### Special Remission Module Dashboard:

The module will display the current statistics of '**Total Convicted'** inmates and the screen will be displayed as follows:

| Amit Mahotsav                |                                       |                                               |                                  | Welcome DemoSP to ePrisons :- at 07/06/2022 13:11:17 PM III |
|------------------------------|---------------------------------------|-----------------------------------------------|----------------------------------|-------------------------------------------------------------|
| yme                          |                                       |                                               |                                  | << Back to ePrisons                                         |
| Jail Suprintendent Dashboard | ÷                                     |                                               |                                  |                                                             |
| Prison DISTRICT IAU ROPAR    | Y                                     | Azadi (2)<br>Arret Mahotsav                   | ion Azadi Ka Amrit Mahotsav (AKA | AM 75) 15 August 2022 🗸 🗸                                   |
| Total Convicted 874          |                                       |                                               |                                  | Generate Eligible List                                      |
| Eligible Prisoner            | Recommended By SLSC to<br>State Govt. | Recommended By State Govt.<br>to The Governor | Approved By The Governor         | Prisoners Released                                          |
| 0                            | 0                                     | 0                                             | 0                                | 0                                                           |
|                              | Not Recommended 0                     | Not Recommended 0                             | Not Approved 0                   |                                                             |

User can generate eligible list of Prisoner for special remission as shown below:

| DITIE                          |                                    |                                               | ·                                | Section 2 Demos Processing and the section of the section of th |
|--------------------------------|------------------------------------|-----------------------------------------------|----------------------------------|----------------------------------------------------------------------------------------------------|
| Jail Suprintendent Dashboard — |                                    |                                               |                                  |                                                                                                    |
| Prison DISTRICT JAIL ROPAR     | ~                                  | Azadika<br>Avvit Mahotsav                     | ion Azadi Ka Amrit Mahotsav (AKA | M 75) 15 August 2022 🗸 🗸                                                                                                    |
| Total Convicted 874            |                                    |                                               |                                  | Generate Eligible List                                                                                                    |
| Eligible Prisoner              | Recommended By SLSC to State Govt. | Recommended By State Govt.<br>to The Governor | Approved By The Governor         | Prisoners Released                                                                                                    |
| 0                              | 0                                  | 0                                             | 0                                | 0                                                                                                    |
|                                | Not Recommended 0                  | Not Recommended 0                             | Not Approved 0                   |                                                                                                    |
|                                |                                    |                                               |                                  |                                                                                                    |
|                                |                                    |                                               |                                  |                                                                                                    |
|                                |                                    |                                               |                                  |                                                                                                    |
|                                |                                    |                                               |                                  |                                                                                                    |
|                                |                                    |                                               |                                  |                                                                                                    |
|                                |                                    |                                               |                                  |                                                                                                    |
|                                |                                    |                                               |                                  |                                                                                                    |
|                                |                                    |                                               |                                  |                                                                                                    |
|                                |                                    |                                               |                                  |                                                                                                    |
|                                |                                    |                                               |                                  |                                                                                                    |
| From : App2                    |                                    |                                               |                                  | Designed and developed by :                                                                                                    |

### **Compute Sentence of Convicted Prisoners**

This is the first step for processing the data of convicts eligible under 'Special Remission' scheme. This computation will calculate the Period Undergone along with maximum sentence. It may take a few seconds to compute the same depending upon the number of convicts in a jail. It may be noted that from the screen above that the number of Total convicted inmates was earlier showing as **868** but in the screen below this count is now shown as **874** after pressing the sentence computation button.

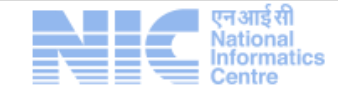

#### Special Remission – Azadi ka Amrit Mahotsav

| <b>•</b> •                |                                                  | A.200                                                              |
|---------------------------|--------------------------------------------------|--------------------------------------------------------------------|
| ePrisons )                | zzadi <sub>Ka</sub><br>mrt Mahotsav              |                                                                    |
| DISTRICT JAIL ROPAR, PUNJ | АВ,                                              | Welcome DemoSP to ePrisons :- at 07/06/2022 13:11:17 PM.     Logor |
| A Home                    |                                                  | << Back to ePrisons                                                |
| - Jail Suprinte           |                                                  | ×                                                                  |
| Prison DIST               | STEP 1 Total Convicted Prisoner 874              | Re-Compute Sentence for Convict Prisoners                          |
| Θ                         | STEP 2 Eligible Prisoner for special remission 0 | Generate Eligible List ale Eligible List                           |
| 9                         |                                                  | Released                                                           |
|                           |                                                  |                                                                    |
|                           |                                                  |                                                                    |
|                           |                                                  |                                                                    |
|                           |                                                  |                                                                    |
|                           |                                                  |                                                                    |
|                           |                                                  |                                                                    |
| Served From : App2        |                                                  | Designed and developed by : MIC                                    |

#### **Generation of Draft List**

Once the period undergone is computed, users can generate the draft list of eligible inmates under the prescribed filters by clicking the **'Generate Eligible List'** button.

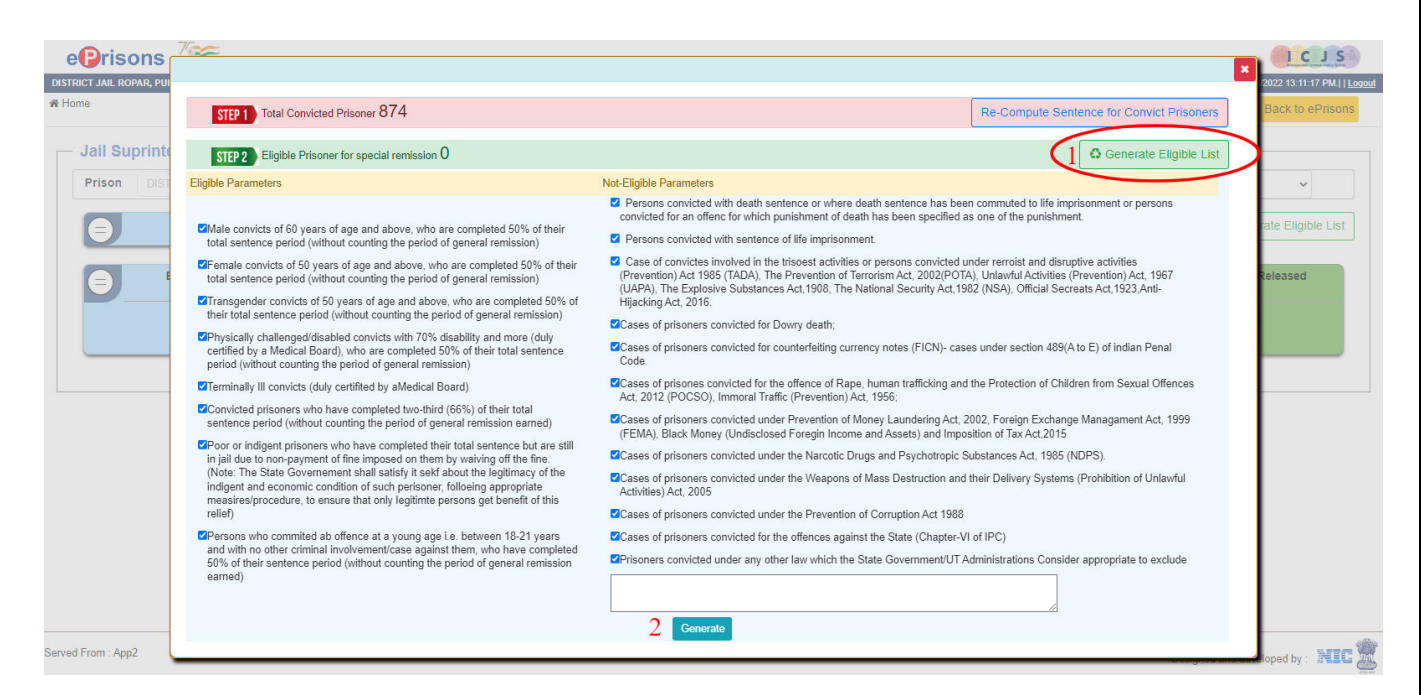

List of eligible prisoners will be generated by the system as per data entered/available in the system.

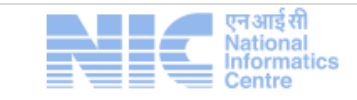

#### Special Remission – Azadi ka Amrit Mahotsav

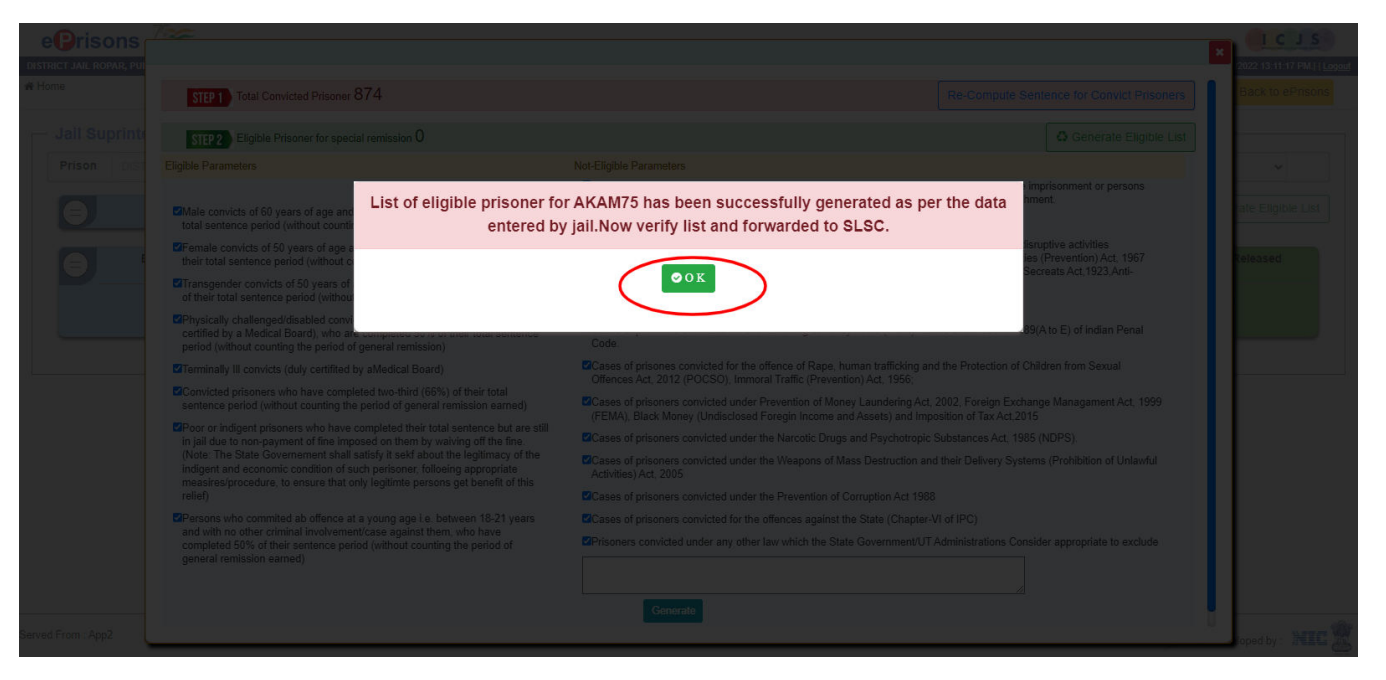

Once, the list is generated, it may be seen from the screen below that the count of Eligible Prisoners which was earlier showing 0 is now showing 122 eligible inmates.

|                                |                        |                                   | Webserse                          |                                     |
|--------------------------------|------------------------|-----------------------------------|-----------------------------------|-------------------------------------|
| nc i Jail Ropar, Ponjab,<br>me |                        |                                   | vveicome                          | Series at 07/06/2022 13:11:17 PML[] |
| Jail Suprintendent Dashboard — |                        |                                   |                                   |                                     |
| Prison DISTRICT JAIL ROPAR     | ×                      | Active Mancuser Special Remission | Azadi Ka Amrit Mahotsav (AKAM 75) | 15 August 2022 🗸                    |
| Total Convicted 874            |                        |                                   |                                   | Re-Generate Eligible List           |
| Eligible Prisoner              | Recommended By SLSC to | Recommended By State Govt.        | Approved By The Governor          | Prisoners Released                  |
| 122                            | 0                      |                                   | 0                                 | 0                                   |
|                                | Not Recommended 0      | Not Recommended 0                 | Not Approved 0                    |                                     |
|                                |                        |                                   |                                   |                                     |
| Count Changed '0' to '12       | 22'                    |                                   |                                   |                                     |
|                                |                        |                                   |                                   |                                     |
|                                |                        |                                   |                                   |                                     |
|                                |                        |                                   |                                   |                                     |
|                                |                        |                                   |                                   |                                     |
|                                |                        |                                   |                                   |                                     |
| From : App2                    |                        |                                   |                                   | Designed and developed by :         |

### Forwarding the List of Prisoners to State Level Screening Committee (SLSC)

Once the list is verified with physical records by the Prison authority, Modify/ Delete on the Right of the screen with nominated Category of the convict prisoner may be modified or deleted from eligible prisoner list. Once all PIDs are checked ( $\checkmark\Box$ ) and list is prepared, the list can be forwarded to the SLSC by pressing the button **'Forward to SLSC'** at the bottom of the list.

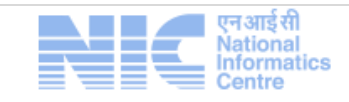

| €     | Eligible Pris                   | oner                |        | Reco | ommended By<br>State Govt.<br>O<br>Recommended 0 | SLSC to                       | Recomm<br>to               | ended By State G<br>The Governor<br>O<br>commended 0 | Approved By The Governo  Approved By The Governo  O Not Approved 0                              |                       | Prisoners Released                     |
|-------|---------------------------------|---------------------|--------|------|--------------------------------------------------|-------------------------------|----------------------------|------------------------------------------------------|-------------------------------------------------------------------------------------------------|-----------------------|----------------------------------------|
| No a  | of Prisoners found with the     | above details : 122 |        |      |                                                  |                               |                            |                                                      | + Add more                                                                                      | e pid to list Pr      | int Preview                            |
| PID_N | o Prisoner Name                 | Father Name         | Gender | Age  | Max Sentence<br>(in Days)                        | Period Undergone<br>(in Days) | Period<br>Undergone (in %) | List Generated<br>on Date                            | Nominated Category                                                                              | Recommended<br>Status | Action                                 |
| 11    | LAL BABU YADAV                  | BAIJU YADAV         | м      | 35   | 3650                                             | 9264                          | 253%                       | 07/06/2022                                           | Complete two third of sentence, Committed an offence at a young age i.e. between 18-21 years    | Draft List            | Record Correction      Not Recommended |
| 37    | DALJIT SINGH 4233               | GHOLA SINGH         | м      | 30   | 1825                                             | 1471                          | 80%                        | 07/06/2022                                           | Complete two third of sentence, Committed an offence at a young age i.e. between 18-21 years    | Draft List            | Record Correction     Not Recommended  |
| 114   | KULWINDER SINGH @<br>PAPPU 4236 | AMAR SINGH          | м      | 47   | 365                                              | 2818                          | 772%                       | 07/06/2022                                           | Complete two third of sentence                                                                  | Draft List            | Record Correction      Not Recommended |
| 157   | JOGA SINGH                      | AMRIK SINGH         | м      | 27   | 1825                                             | 2951                          | 161%                       | 07/06/2022                                           | Complete two third of sentence, Committed an offence at a young age i.e. between 18-21 years    | Draft List            | Record Correction      Not Recommended |
| 58    | SURMUKH SINGH @<br>MANJIT SINGH | JASWANT SINGH       | м      | 29   | 1825                                             | 2951                          | 161%                       | 07/06/2022                                           | Complete two third of sentence, Committed an offence at a young<br>age i.e. between 18-21 years | Draft List            | Record Correction      Not Recommended |
| 99    | JAGROOP SINGH                   | MANJIT SINGH        | М      | 28   | 1825                                             | 2952                          | 161%                       | 07/06/2022                                           | Complete two third of sentence, Committed an offence at a young age i.e. between 18-21 years    | Draft List            | Record Correction     Not Recommended  |

- Designed and developed by : NIC
- A. Modify Category: User can modify the eligible category and has an option to update eprison data.

|       | 122                                | 2                     | 0<br>Not Recommended   | 0 Not                                      | 0<br>Recommended 0             | 0<br>Not Approved 0                |            | 0                 |
|-------|------------------------------------|-----------------------|------------------------|--------------------------------------------|--------------------------------|------------------------------------|------------|-------------------|
| No of | Prisoners found with the           | e above details : 122 | Data Correction        |                                            |                                |                                    | list Print | Preview           |
| D_Na  | Prisoner Name                      | Father Name           | Correct Nominated Cate | gory                                       |                                | Update Prisoner Data Go to ePrison | Status     | Action            |
| 7     | JOGA SINGH                         | AMRIK SINGH           | PID                    | 157                                        |                                |                                    |            | Record Correction |
|       |                                    |                       | Prisoner Name          | JOGA SINGH S/O AMRIK SING                  | н                              |                                    |            | × Not Recommended |
|       | SURMUKH SINGH @<br>MANJIT SINGH    | JASWANT SINGH         | Nominated Category     | □Male of 60 years of age                   | □Fe                            | male of 50 year of age             |            | Record Correction |
|       | JAGROOP SINGH                      | MANJIT SINGH          |                        | Transgender of 50 year of a                | ge 🗆 70'                       | % disability and more              |            | Record Correction |
|       |                                    |                       |                        | Terminally III                             | C co                           | mpleted two-third (66%)            |            | × Not Recommended |
|       | SUKHWINDER SINGH                   | JAGDISH SINGH         |                        | Deor or indigent Prisoners                 | ≤you                           | ung age i.e. between 18-21 years   |            | Record Correction |
|       | DAVINDER KUMAR @<br>DAVINDER SINGH | RAJINDER SINGH        |                        | Sub                                        | mit Cancel                     |                                    |            | Record Correction |
|       |                                    |                       |                        | _                                          |                                |                                    | -          | × Not Recommended |
|       | BALBIR SINGH                       | MUNSHA SINGH          |                        |                                            |                                |                                    |            | Record Correction |
|       |                                    |                       |                        | lote:- List is generated as per the data m | aintained by prison department | as on date 07/06/2022              |            | X Not Recommended |

B. Not Recommended: User can enter the reason for not recommending a case as displayed in the picture and reason for not recommending can also be recorded.

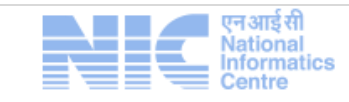

|                                                 |                                                                        |                          |        |                                                                 |                                                                         | Special Remission                           | ı – Azadi ka          | Amrit Mahot                |
|-------------------------------------------------|------------------------------------------------------------------------|--------------------------|--------|-----------------------------------------------------------------|-------------------------------------------------------------------------|---------------------------------------------|-----------------------|----------------------------|
| 8                                               | E                                                                      | iligible Prisoner        | •      | Recommended By SLSC to<br>State Govt.<br>0<br>Not Recommended 0 | Recommended By State Govt.<br>to The Governor<br>0<br>Not Recommended 0 | Approved By The Gove<br>0<br>Not Approved 0 | rnor                  | Prisoners Released         |
| No of P                                         | risoners                                                               | Please enter the         | reason | for not recommending                                            |                                                                         |                                             |                       | To Excel                   |
| PID_No I<br>41 I<br>57 I<br>1114 I<br>1<br>57 v | Prisoner<br>LAL BABU<br>DALJIT SII<br>KULWINDI<br>PAPPU 42<br>JOGA SIN | Prisoner Name:<br>Reason |        | KULWINDER SINGH (                                               | ② PAPPU 4236 S/O AMAR SII          ▶ Submit       ★ Cancel              | NGH                                         | (max 500 characters.) | 50<br>60<br>60<br>60<br>60 |
| 158 1                                           | SURMUKH<br>MANJIT SI                                                   |                          |        |                                                                 |                                                                         |                                             |                       | ded                        |
| 199 ,                                           | JAGROOF                                                                |                          |        |                                                                 |                                                                         |                                             |                       | on<br>ded                  |
|                                                 |                                                                        |                          |        | Note:- List is gener                                            | ated as per the data maintained by prison departme                      | ent as on date 07/06/2022                   |                       |                            |
| From : el                                       | PApp4                                                                  |                          |        |                                                                 |                                                                         |                                             | De                    | esigned and developed by : |

## A confirmation message will be displayed as shown below:

| 8         |           | Eligible Prisoner Contemporate By SLSC to State Govt. Contemporate By SLSC to Contemporate By SLSC to | Prisoners Released             |
|-----------|-----------|----------------------------------------------------------------------------------------------------|--------------------------------|
|           |           | Draft List Forward to SLSC                                                                                                    |                                |
| No of     | Prisoners | Note:- Do you agree to forward this list to SLSC? After forwarding this list to SLSC it can not be modified.                                                                                                    | To Excel                       |
| PID_No    | Prisoner  |                                                                                                    |                                |
| 985       | SWARAN    | ✓ Lagree → Forward × Cancel                                                                                                    | ction                          |
|           | SUKHWIN   |                                                                                                    | nded                           |
|           | 4001      |                                                                                                    | nded                           |
| 4299      | MANINDE   |                                                                                                    | ation                          |
| 5545      | BALKAR S  |                                                                                                    | stion                          |
|           |           |                                                                                                    | nded                           |
| 40698     | RAKESH    |                                                                                                    | ction                          |
| 40716     | GURVIND   |                                                                                                    | ation                          |
|           |           | ✤ Forward to SLSC                                                                                                    | nded                           |
| ed From : | ePAnn4    | Martin 1 be in an order of the data and the data and the advance of the ATION 0000                                                                                                    | with a                         |
|           |           | Ue Ue                                                                                                    | signed and developed by : ATLE |

The list is successfully forwarded and print-out of the same can be taken and sent physically to the SLSC for their consideration. The list consists of 2 parts:

1. Recommended by the Prison to SLSC for Special Remission and

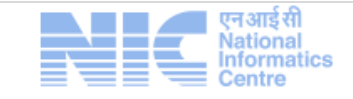

|                                |                        | Speen                            |                               |                                                   |
|--------------------------------|------------------------|----------------------------------|-------------------------------|---------------------------------------------------|
| CT JAIL ROPAR, PUNJAB,         |                        |                                  | Welc                          | me DemoSP to ePrisons :- at 07/06/2022 13:33:58 P |
| le                             |                        |                                  |                               | << Back to ePr                                    |
| Jail Suprintendent Dashboard — |                        |                                  |                               |                                                   |
| Prison DISTRICT JAIL ROPAR     |                        | Azzolika<br>Azzolika<br>Azzolika | Azadi Ka Amrit Mahotsav (AKAM | 75) 15 August 2022 🗸 🗸                            |
| Total Convicted 874            |                        |                                  |                               |                                                   |
| Recommended By Prison to       | Recommended By SLSC to | Recommended By State Govt.       | Approved By The Governor      | Prisoners Released                                |
| SLSC                           | State Govt.            | to The Governor                  |                               |                                                   |
|                                | 0                      | 0                                | 0                             | 0                                                 |
| Not Recommended 4              | Not Recommended 0      | Not Recommended 0                | Not Approved 0                |                                                   |

2. List of eligible candidates who are eligible but not forwarded to SLSC with the recorded comments.

| Ceprisons                                                    |                                                                 |                                                                                                    | Welcz                                     | me DemoSP to ePrisons - at 07/06/2022 13:33:58 PM.  Logout |
|--------------------------------------------------------------|-----------------------------------------------------------------|----------------------------------------------------------------------------------------------------|-------------------------------------------|------------------------------------------------------------|
| <b>₩</b> Home                                                |                                                                 |                                                                                                    |                                           | << Back to ePrisons                                        |
| – Jail Suprintendent Dashboard –                             |                                                                 |                                                                                                    |                                           |                                                            |
| Prison DISTRICT JAIL ROPAR                                   | ~                                                               | Accel to Accel and Accel and Accel a | Azadi Ka Amrit Mahotsav (AKAM             | 75) 15 August 2022 🗸 🗸                                     |
| Total Convicted 874                                          |                                                                 |                                                                                                    |                                           |                                                            |
| Recommended By Prison to<br>SLSC<br>118<br>Not Recommended 4 | Recommended By SLSC to<br>State Govt.<br>0<br>Not Recommended 0 | Recommended By State Govt.     to The Governor      O      Not Recommended 0                                                                                                    | Approved By The Governor O Not Approved 0 | Prisoners Released                                         |
|                                                              |                                                                 |                                                                                                    |                                           |                                                            |
|                                                              |                                                                 |                                                                                                    |                                           |                                                            |
|                                                              |                                                                 |                                                                                                    |                                           |                                                            |
|                                                              |                                                                 |                                                                                                    |                                           |                                                            |
|                                                              |                                                                 |                                                                                                    |                                           |                                                            |
| Served From : ePApp4                                         |                                                                 |                                                                                                    |                                           | Designed and developed by : 🗮 🕮                            |

This information can also be viewed by the Prison Headquarters by clicking on the following options:

- a. Recommended by Prisons to SLSC
- b. Recommended by SLSC to State/UT Government
- c. Recommended by State/UT Government to Governor
- d. Approved by the Governor

### **Resetting of Data**

Prison HQ have the facility to 'reset' the data of eligible priosners in case they feel that there has been any error in processing the data by clicking the 'Reset Reccommonded List' button. The data can be reset as shown in the picture below.

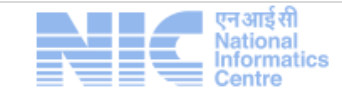

|                                  |                                       | Wekome nichgs to ePrisons - at 8806/2022 13.4415 PM    Logg<br><< Back to ePrisons     |
|----------------------------------|---------------------------------------|----------------------------------------------------------------------------------------|
| on Headquarter Dashboard         |                                       | Ablall wise Dashboard III Tabuler Dashboard                                            |
| on SELECT                        | ~                                     | Special Remission Azadi Ka Amrit Mahotsav (AKAM 75) 15 August 2022                     |
| Total Convicted 1793             |                                       | © Reset Recommended List                                                               |
| Recommended By Prison to<br>SLSC | Recommended By SLSC to<br>State Govt. | Recommended By State Govt.     to The Governor     The Governor     Prisoners Released |
| 120<br>Not Recommended 2         | 117<br>Not Recommended 5              | O O O O                                                                                |
|                                  |                                       |                                                                                        |

After clicking the option for resetting the data of a jail, user is required to record the reason for this action as shown below.

| risons     | MARY MARY MARY MARY MARY MARY MARY MARY                                                                  | -Pressent and 15/19/22/22 13 44 15 P |
|------------|----------------------------------------------------------------------------------------------------|--------------------------------------|
|            |                                                                                                    | << Back to ePri                      |
| rison Head | Reset Nomination List for Special Remission under AKAM75                                                 | vier Dashbo                          |
| rison CEN  | Note:- Do you agree to reset this nomination list for CENTRAL JAIL JAMMU ? You can not undo this action. | Υ.                                   |
|            | Enter the reason to reset eligible list.                                                                 | ntoroendest (                        |
| B Recor    | Reason Prepart Analist End Center Plans James. (mar 500 Okaracters ) (mar 500 Okaracters )               | viessed                              |
|            |                                                                                                    |                                      |

This resetting of processed data can be done **only once** for each phase. The data will be set to zero processed records as shown below:

| IN HEAD QUARTER JAMMUS KASUMIR |                                                           | Welcome nichors to aPrisons : at 0006/0221 4 27 58 PM 11 cana                                                                                                    |
|--------------------------------|-----------------------------------------------------------|----------------------------------------------------------------------------------------------------|
| ne                             |                                                           |                                                                                                    |
| Prison Headquarter Dashb       | oard —                                                    | ▲Jail wise Dashboard  ■ Tabuler Dashboard                                                                                                    |
| Prison CENTRAL JAIL JAMMU      | ~                                                         | Special Remission Azadi Ka Amrit Mahotsav (AKAM 75) 15 August 2022                                                                                                    |
| Total Convicted 87             | '4                                                        |                                                                                                    |
| Eligible Prisoner              | Recommended By SLSC                                       | Cover to The Governor Covernor Coverno Coverno Covernor Covernor Covernor Covernor C |
| 0                              | 0                                                         | 0 0 0                                                                                                    |
|                                | Not Recommended 0                                         | Not Recommended 0 Not Approved 0                                                                                                    |
|                                |                                                           |                                                                                                    |
|                                |                                                           |                                                                                                    |
|                                |                                                           |                                                                                                    |
|                                |                                                           |                                                                                                    |
|                                |                                                           |                                                                                                    |
|                                |                                                           |                                                                                                    |
|                                |                                                           |                                                                                                    |
|                                |                                                           |                                                                                                    |
|                                |                                                           |                                                                                                    |
| rom : App2                     |                                                           | Designed and developed by : NEC                                                                                                    |
| From : App2                    | 🗖 एनआई सी                                                 | Designed and developed by : NEC                                                                                                    |
| From : App2                    | <ul> <li>एन आई सी<br/>National<br/>Information</li> </ul> | Designed and developed by : NEC                                                                                                    |

|         |                                                                                                    |                                                                                       |                                                                                                    |                                                                                        |                                                 |                                                |                                                                               | ALISSION – ALOU                                                                                      |                        |                                                                                                    |
|---------|----------------------------------------------------------------------------------------------------|---------------------------------------------------------------------------------------|----------------------------------------------------------------------------------------------------|----------------------------------------------------------------------------------------|-------------------------------------------------|------------------------------------------------|-------------------------------------------------------------------------------|----------------------------------------------------------------------------------------------------|------------------------|----------------------------------------------------------------------------------------------------|
|         |                                                                                                    |                                                                                       |                                                                                                    |                                                                                        |                                                 |                                                |                                                                               |                                                                                                    |                        |                                                                                                    |
|         |                                                                                                    |                                                                                       |                                                                                                    |                                                                                        |                                                 |                                                |                                                                               |                                                                                                    |                        |                                                                                                    |
|         | PRISON HEAD QUARTER, JAMMU & KASHMIR ,<br># Home                                                                                                    |                                                                                       |                                                                                                    |                                                                                        |                                                 |                                                |                                                                               |                                                                                                    | Welcome nichqrs to ePr | isons :- at 07/06/2022 14:06:11 PM.)                                                                                                    |
|         | Prince Understein Problem                                                                                                    |                                                                                       |                                                                                                    |                                                                                        |                                                 |                                                |                                                                               |                                                                                                    |                        |                                                                                                    |
|         | Prison Headquarter Dashbol                                                                                                    | ard                                                                                   |                                                                                                    |                                                                                        |                                                 | 7 Special Re                                   | mission                                                                       | Azadi Ka Amrit Mahotsay (Ak                                                                          | Jail wise Dashboa      | ard III Tabuler Dashboard                                                                                                    |
|         |                                                                                                    |                                                                                       | ~                                                                                                    |                                                                                        |                                                 | Azadi <sub>Ka</sub><br>Annit Mahotsav          |                                                                               | Azadı Ka Allını Mallotsav (Ar                                                                        | (Am 75) 15 August      | 2022                                                                                                    |
|         | Total Convicted 17                                                                                                    | 93                                                                                    |                                                                                                    |                                                                                        |                                                 |                                                | · —                                                                           |                                                                                                    | -                      |                                                                                                    |
|         | Recommended By Prison to<br>SLSC<br>118<br>Not Recommended 4                                                                                                 |                                                                                       | Recommended By SLS<br>State Govt.<br>113<br>Not Recommended 9                                               | SC to                                                                                  | Recommended<br>to The d<br>Not Recomme          | d By State Govt.<br>Governor<br>09<br>ended 13 | •                                                                             | Approved By The Governor 101 Not Approved 21                                                         | •                      | Prisoners Released                                                                                                    |
|         |                                                                                                    |                                                                                       |                                                                                                    |                                                                                        |                                                 |                                                |                                                                               |                                                                                                    |                        |                                                                                                    |
|         |                                                                                                    |                                                                                       |                                                                                                    |                                                                                        |                                                 |                                                |                                                                               |                                                                                                    |                        |                                                                                                    |
|         | erved From : ePApp4<br>The list to be prin                                                                                                    | ted is sh                                                                             | nown bel                                                                                                    | ow:                                                                                    |                                                 |                                                |                                                                               |                                                                                                    | Desig                  | gned and developed by : 🕅                                                                                                    |
|         | erved From : ePApp4<br>The list to be prin                                                                                                    | ted is sh                                                                             | nown bel                                                                                                    | OW:                                                                                    | Landscape 🗸                                     | PRINT                                          | )                                                                             |                                                                                                    | Desig                  | ned and developed by : 🕅                                                                                                    |
|         | erved From : ePApp4<br>The list to be prin                                                                                                    | ted is sh                                                                             | nown bel<br>Pr<br>son for Specia                                                                            | OW:<br>int Orientation                                                                 | Landscape v<br>ion under Azad                   | A PRINT                                        | )<br>ahotsav                                                                  | (AKAM 75) 15 August                                                                                  | Desig<br>t <b>2022</b> | and developed by : Manotav                                                                                                    |
| òe      | rved From : ePApp4<br>The list to be prin<br>Sons Recomme<br>Jail Name Prisoner Name<br>Father Name<br>Gender/Age                                            | ted is sh<br>ended By Pris<br>Max<br>Sentence<br>PUS<br>PUS (in %)                    | Pr<br>Son for Specia<br>Case Details                                                                        | OW:<br>int Orientation<br>al Remiss                                                    | Landscape V                                     | PRINT<br>I Ka Amrit Ma                         | )<br>ahotsav<br>Nominated                                                     | (AKAM 75) 15 August                                                                                  | Desig<br>t 2022        | ned and developed by : Ministry of the second second secon |
|         | erved From : ePApp4 The list to be prin Sons Recomme Jail Name Prisoner Name Gender/Age DISTRICT JAIL LABABU YADAV BAIL UPADAV BAIL UPADAV                   | ted is sh<br>ended By Pris<br>Max<br>PUG (in %)<br>3050 Days                          | nown bel<br>Pr<br>son for Specia<br>Case Details                                                            | OW:<br>int Orientation<br>al Remiss                                                    | Landscape v<br>ion under Azad                   | PRINT<br>I Ka Amrit Ma                         | Ahotsav<br>Nomination<br>07/06/2022                                           | (AKAM 75) 15 August<br>Date<br>Category                                                              | Desig                  | aned and developed by :                                                                                                    |
| Ì       | rved From : ePApp4<br>The list to be prin<br>Sons Recomme<br>Jail Name Prisoner Name<br>Gender/Age<br>DISTRICT JAIL<br>LAL BABU YADAV<br>BAJU YADAV<br>MY 35 | ted is sh<br>ended By Pri:<br>PuG (m %)<br>9450 Days<br>9254 Days                     | Pr<br>son for Specia<br>Case Details<br>FIR/Case No:<br>Act Section:                                        | OW:<br>int Orientation<br>al Remiss                                                    | Landscape V<br>ion under Azad                   | A PRINT<br>Ka Amrit Ma<br>23/09/2009           | Ahotsav<br>Nomination<br>Nominated<br>07/06/2022<br>Complete to<br>between 19 | (AKAM 75) 15 August<br>1 Date<br>Category<br>vo birid of sentence, Committed an offence<br>-21 years | Desig<br>t 2022        | aned and developed by :<br>Zzacil control of the second second s  |
| )<br>e  | rved From : ePApp4 The list to be prin Sons Recomme Jail Name Prisoner Name Father Name Gender/Age DISTRICT JALL LAL BABU YADAV ROPAR LAL BABU YADAV W 35    | ted is sh<br>ended By Pris<br>Sentence<br>PUG (m %)<br>3950 Days<br>2254 Days<br>253% | Pr<br>son for Specia<br>Case Details<br>FIR/Case No:<br>Act Section:<br>Judgement Date:                     | OW:<br>Int Orientation<br>Al Remiss                                                    | Landscape V<br>ion under Azad<br>FIR/Case Date: | 23/09/2009                                     | Ahotsav<br>Nominated<br>07/06/2022<br>Complete to<br>between 18               | (AKAM 75) 15 August<br>1 Date<br>Category<br>vo third of sentence, Committed an offence<br>-21 years | Desig                  | aned and developed by : Main and the second second  |
| èe<br>I | rved From : ePApp4<br>The list to be prin<br>Sons Recomme<br>Jail Name Prisoner Name<br>Gender/Age<br>DISTRICT JAIL<br>LAL BABU YADAV<br>BAJU YADAV<br>M 35  | ted is st<br>anded By Pri:<br>Sontence<br>PUG (m %)<br>3650 Days<br>253%              | Pr<br>son for Specia<br>Case Details<br>FIR/Case No:<br>Act Section:<br>Judgement Date:<br>Conviction Type: | OW:<br>int Orientation<br>Il Remiss<br>567/09<br>302 lpc<br>01/10/2009<br>Rigourous in | Landscape V<br>ion under Azad                   | 2309/2009<br>2309/2009                         | Ahotsav<br>Nominated<br>07/06/2022<br>Complete ti<br>between 18               | (AKAM 75) 15 August<br>Date<br>Category<br>vo third of sentence, Committed an offence<br>-21 years   | Desig                  | Ined and developed by : International Status Recommendation Status Recommended By Prison                                                                                                    |

## Recording of the recommendation of SLSC for Special Remission

33

302 IPC

03/06/2010

432ipc

Life Imprisonment

Conviction From:

FIR/Case Date:

Conviction From:

FIR/Case Date:

03/06/2010

01/08/2015

07/06/2013

07/06/2022

Complete two third of sentence, Committed an offence at a young age i.e.

Act Section:

Judgement Date:

Conviction Type:

FIR/Case No:

Act Section:

Judgement Date:

Conviction Type

FIR/Case No:

1825 Days

1471 Days

The users can click on the option provided for recording the decision of the SLSC and forward to the State Govt. on the Dashboard by clicking on the option and selecting the inmates recommended by the authority.

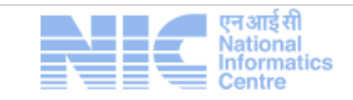

DALJIT SINGH 4233 GHOLA SINGH M/ 30

67

DISTRICT JAIL ROPAR Recommended By Prison

| Θ        | Re      | commended By Prison to<br>SLSC     |                 | Recomme<br>S | endeo<br>tate C | d By SLSC to<br>Govt. | Reco                              | mmended By State<br>to The Governor | Govt.                     | Approved By The Governor                                                                        | Prisoners Released       |
|----------|---------|------------------------------------|-----------------|--------------|-----------------|-----------------------|-----------------------------------|-------------------------------------|---------------------------|-------------------------------------------------------------------------------------------------|--------------------------|
|          | N       | 118<br>of Recommended 4            |                 | Not Recor    | 0<br>nmen       | ded 0                 | No                                | 0<br>t Recommended 0                |                           | 0<br>Not Approved 0                                                                             | 0                        |
| No of    | Prisone | rs found with the above details    | :: 118          | List         | t of            | f Prison              | er, selected                      | by SLSC                             |                           | Print Preview                                                                                   | // Lexport To Excel      |
| ✓<br>ALL | PID_N   | o Prisoner Name                    | Father Name     | Gender       | r Age           | Max Sentence<br>Days) | (in Period Undergone<br>(in Days) | Period Undergone<br>(in %)          | List Generated<br>on Date | Nominated Category                                                                              | Recommended<br>Status    |
|          | 41      | LAL BABU YADAV                     | BAIJU YADAV     | м            | 35              | 3650                  | 9264                              | 253%                                | 07/06/2022                | Complete two third of sentence, Committed an offence at a young age i.e.<br>between 18-21 years | Recommended By<br>Prison |
|          | 67      | DALJIT SINGH 4233                  | GHOLA SINGH     | м            | 30              | 1825                  | 1471                              | 80%                                 | 07/06/2022                | Complete two third of sentence, Committed an offence at a young age i.e.<br>between 18-21 years | Recommended By<br>Prison |
|          | 157     | JOGA SINGH                         | AMRIK SINGH     | м            | 27              | 1825                  | 2951                              | 161%                                | 07/06/2022                | Complete two third of sentence, Committed an offence at a young age i.e.<br>between 18-21 years | Recommended By<br>Prison |
|          | 158     | SURMUKH SINGH @ MANJIT<br>SINGH    | JASWANT SINGH   | М            | 29              | 1825                  | 2951                              | 161%                                | 07/06/2022                | Complete two third of sentence, Committed an offence at a young age i.e.<br>between 18-21 years | Recommended By<br>Prison |
|          | 199     | JAGROOP SINGH                      | MANJIT SINGH    | м            | 28              | 1825                  | 2952                              | 161%                                | 07/06/2022                | Complete two third of sentence, Committed an offence at a young age i.e.<br>between 18-21 years | Recommended By<br>Prison |
|          | 375     | DAVINDER KUMAR @<br>DAVINDER SINGH | RAJINDER SINGH  | М            | 29              | 3650                  | 2966                              | 81%                                 | 07/06/2022                | Complete two third of sentence, Committed an offence at a young age i.e.<br>between 18-21 years | Recommended By<br>Prison |
|          | 570     | BALBIR SINGH                       | MUNSHA SINGH    | м            | 67              | 3285                  | 3123                              | 95%                                 | 07/06/2022                | Male and 60 year of Age, Complete two third of sentence                                         | Recommended By<br>Prison |
|          | 579     | MANPREET SINGH                     | GURDEV SINGH    | м            | 36              | 1460                  | 3118                              | 213%                                | 07/06/2022                | Complete two third of sentence, Commited an offence at a young age i.e.<br>between 18-21 years  | Recommended By<br>Prison |
|          | 588     | GURJIT SINGH                       | MALWINDER SINGH | М            | 41              | 1825                  | 2929                              | 160%                                | 07/06/2022                | Complete two third of sentence                                                                  | Recommended By<br>Prison |
|          | 622     | SARWAN SINGH                       | SUNDER SINGH    | М            | 70              | 2555                  | 3098                              | 121%                                | 07/06/2022                | Male and 60 year of Age, Complete two third of sentence                                         | Recommended By<br>Prison |

Designed and developed by : REC 30

For example, SLSC recommends 113 prisoners out of 118, the count changes from '0' to '113', as shown in the picture below.

| ePrisons                         |                                       |                                                                       |                              |                                                                    |
|----------------------------------|---------------------------------------|-----------------------------------------------------------------------|------------------------------|--------------------------------------------------------------------|
| DISTRICT JAIL ROPAR, PUNJAB,     |                                       |                                                                       | ١                            | Velcome DemoSP to ePrisons :- at 07/06/2022 13:33:58 PM.    Logout |
| <b>希</b> Home                    |                                       |                                                                       |                              | << Back to ePrisons                                                |
| – Jail Suprintendent Dashboard – |                                       |                                                                       |                              |                                                                    |
| Prison DISTRICT JAIL ROPAR       | ~                                     | Acrit Mahotsav                                                        | Azadi Ka Amrit Mahotsav (AKA | AM 75) 15 August 2022 🗸 🗸                                          |
| Total Convicted 874              |                                       |                                                                       |                              |                                                                    |
| Recommended By Prison to<br>SLSC | Recommended By SLSC to<br>State Govt. | Recommended By State Govt.                                            | Approved By The Governor     | Prisoners Released                                                 |
| 118                              | 113                                   | 0                                                                     | 0                            | 0                                                                  |
| Not Recommended 4                |                                       |                                                                       | ног Афрголед О               |                                                                    |
| L                                |                                       | $3 \text{m}^{-1} \text{U}^{-1} \text{to}^{-1} \text{1} \text{3}^{-1}$ |                              |                                                                    |

### Recording of the recommendation of State Government for Special Remission

The users can click on the option provided for recording the decision of the State Government and forward to the Governor in the Dashboard by clicking on the relevant option and selecting the inmates recommended by the authority.

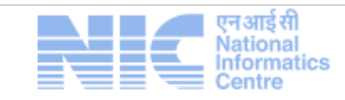

| 6        | Ree       | commended By Prison to<br>SLSC<br>118<br>ot Recommended 4 |                 | Recom | mend<br>State<br>1 | ed By SLSC to<br>9 Govt.<br>13<br>ended 9 |                               | ecommended By St<br>to The Govern<br><b>0</b><br>Not Recommended 0 | ate Govt.<br>or           | Approved By The Governor     O     Not Approved 0                                               | Prisoners Release                             |        |
|----------|-----------|-----------------------------------------------------------|-----------------|-------|--------------------|-------------------------------------------|-------------------------------|--------------------------------------------------------------------|---------------------------|-------------------------------------------------------------------------------------------------|-----------------------------------------------|--------|
| No c     | f Prisone | rs found with the above deta                              | ils : 113       | List  | of                 | Prisone                                   | r, Selected                   | l by State                                                         | Govern                    | ment                                                                                            | rint Preview                                  | ×      |
| (<br>ILL | PID_N     | o Prisoner Name                                           | Father Name     | Gende | r Age              | Max Sentence<br>(in Days)                 | Period Undergone<br>(in Days) | Period Undergone<br>(in %)                                         | List Generated<br>on Date | Nominated Category                                                                              | Recommended Status                            | Action |
| )        | 41        | LAL BABU YADAV                                            | BAIJU YADAV     | м     | 35                 | 3650                                      | 9264                          | 253%                                                               | 07/06/2022                | Complete two third of sentence, Committed an offence at a young age<br>i.e. between 18-21 years | Recommended By Prison,<br>Recommended By SLSC |        |
|          | 67        | DALJIT SINGH 4233                                         | GHOLA SINGH     | м     | 30                 | 1825                                      | 1471                          | 80%                                                                | 07/06/2022                | Complete two third of sentence, Committed an offence at a young age<br>i.e. between 18-21 years | Recommended By Prison,<br>Recommended By SLSC |        |
| 2        | 375       | DAVINDER KUMAR @<br>DAVINDER SINGH                        | RAJINDER SINGH  | м     | 29                 | 3650                                      | 2966                          | 81%                                                                | 07/06/2022                | Complete two third of sentence, Committed an offence at a young age<br>i.e. between 18-21 years | Recommended By Prison,<br>Recommended By SLSC |        |
| 2        | 588       | GURJIT SINGH                                              | MALWINDER SINGH | м     | 41                 | 1825                                      | 2929                          | 160%                                                               | 07/06/2022                | Complete two third of sentence                                                                  | Recommended By Prison,<br>Recommended By SLSC |        |
|          | 622       | SARWAN SINGH                                              | SUNDER SINGH    | м     | 70                 | 2555                                      | 3098                          | 121%                                                               | 07/06/2022                | Male and 60 year of Age, Complete two third of sentence                                         | Recommended By Prison,<br>Recommended By SLSC |        |
|          | 646       | SATINDERPAL SINGH @<br>SANDY                              | BALADEV SINGH   | м     | 35                 | 2555                                      | 3087                          | 120%                                                               | 07/06/2022                | Complete two third of sentence, Committed an offence at a young age<br>i.e. between 18-21 years | Recommended By Prison,<br>Recommended By SLSC |        |
|          | 737       | SANJEEV KUMAR                                             | yAShPAL SINGH   | м     | 48                 | 1825                                      | 3038                          | 166%                                                               | 07/06/2022                | Complete two third of sentence                                                                  | Recommended By Prison,<br>Recommended By SLSC |        |
| (        | 783       | RAJESH BHARTI                                             | RATTAN BHARTI   | м     | 34                 | 3650                                      | 4665                          | 127%                                                               | 07/06/2022                | Complete two third of sentence, Committed an offence at a young age<br>i.e. between 18-21 years | Recommended By Prison,<br>Recommended By SLSC |        |
| 1        | 785       | HARPAL SINGH                                              | JOGINDER SINGH  | м     | 59                 | 3650                                      | 4394                          | 120%                                                               | 07/06/2022                | Complete two third of sentence                                                                  | Recommended By Prison,<br>Recommended By SLSC |        |
| 1        | 787       | BALDEV SINGH                                              | BADAN SINGH     | м     | 78                 | 7300                                      | 7888                          | 108%                                                               | 07/06/2022                | Male and 60 year of Age, Complete two third of sentence                                         | Recommended By Prison,<br>Recommended By SLSC |        |

For example, State Government has recommended 109 prisoners out of 113; the count changes from '0' to '109', as shown in the picture below.

| ePrisons                                                              |                                                                                                    |                                   |                                                            |
|-----------------------------------------------------------------------|----------------------------------------------------------------------------------------------------|-----------------------------------|------------------------------------------------------------|
| DISTRICT JAIL ROPAR, PUNJAB,                                          |                                                                                                    | Welcome                           | DemoSP to ePrisons :- at 07/06/2022 13:33:58 PM.    Logout |
| # Home                                                                |                                                                                                    |                                   | << Back to ePrisons                                        |
| Jail Suprintendent Dashboard                                          |                                                                                                    |                                   |                                                            |
| Prison DISTRICT JAIL ROPAR V                                          | Accord to Accord to Accord | Azadi Ka Amrit Mahotsav (AKAM 75) | 15 August 2022 🗸                                           |
| Total Convicted 874                                                   |                                                                                                    |                                   |                                                            |
| Recommended By Prison to     SLSC     SLSC                            | Recommended By State Govt.                                                                                                    | Approved By The Governor          | Prisoners Released                                         |
| 118         113           Not Recommended 4         Not Recommended 9 | 109<br>Not Recommended 13                                                                                                    | 0<br>Not Approved 0               | 0                                                          |
|                                                                       | Count Changed from '0' to                                                                                                    | 109                               |                                                            |

### **Recording of the Approval of the Governor**

The users can click on the option provided for recording the decision of Governor in the Dashboard by clicking on the option and selecting the inmates recommended by the Governor.

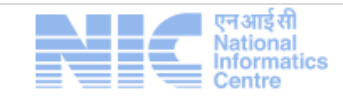

| €    | Rec        | sommended By Prison to<br>SLSC<br>118<br>It Recommended 4 |                 | Recon  | imended By SL<br>State Govt.<br>113<br>commended 9 | .SC to                       | Recommence<br>to The<br>Not Recommence | ded By State Govt.<br>e Governor<br>109<br>mended 13 | Approved By The Governor 0 Not Approved 0                                                       | Pri                                                | soners Released            |       |
|------|------------|-----------------------------------------------------------|-----------------|--------|----------------------------------------------------|------------------------------|----------------------------------------|------------------------------------------------------|-------------------------------------------------------------------------------------------------|----------------------------------------------------|----------------------------|-------|
| No o | f Prisoner | rs found with the above deta                              | ails : 109      |        |                                                    | List of I                    | Prisoners,                             | Selected b                                           | by the Governor                                                                                 | Print Preview                                      | Export To Excel            | ×     |
| LL   | PID_No     | o Prisoner Name                                           | Father Name     | Gender | Age Max Sente<br>(in Days)                         | ence Period Und<br>(in Days) | ergone Period<br>Undergone (i          | List Generated<br>in %) on Date                      | Nominated Category                                                                              | Recommended Status                                 |                            | Actio |
|      | 375        | DAVINDER KUMAR @<br>DAVINDER SINGH                        | RAJINDER SINGH  | м      | 29 3650                                            | 2966                         | 81%                                    | 07/06/2022                                           | Complete two third of sentence, Committed an offence at a young<br>age i.e. between 18-21 years | Recommended By Prison, F<br>SLSC, Recommended By S | ecommended By<br>ate Govt. |       |
| l    | 588        | GURJIT SINGH                                              | MALWINDER SINGH | м      | 41 1825                                            | 2929                         | 160%                                   | 07/06/2022                                           | Complete two third of sentence                                                                  | Recommended By Prison, F<br>SLSC, Recommended By S | ecommended By<br>ate Govt. |       |
|      | 737        | SANJEEV KUMAR                                             | yAShPAL SINGH   | м      | 48 1825                                            | 3038                         | 166%                                   | 07/06/2022                                           | Complete two third of sentence                                                                  | Recommended By Prison, F<br>SLSC, Recommended By S | ecommended By<br>ate Govt. |       |
|      | 783        | RAJESH BHARTI                                             | RATTAN BHARTI   | м      | 34 3650                                            | 4665                         | 127%                                   | 07/06/2022                                           | Complete two third of sentence, Committed an offence at a young<br>age i.e. between 18-21 years | Recommended By Prison, F<br>SLSC, Recommended By S | ecommended By<br>ate Govt. |       |
|      | 785        | HARPAL SINGH                                              | JOGINDER SINGH  | м      | 59 3650                                            | 4394                         | 120%                                   | 07/06/2022                                           | Complete two third of sentence                                                                  | Recommended By Prison, F<br>SLSC, Recommended By S | ecommended By<br>ate Govt. |       |
|      | 787        | BALDEV SINGH                                              | BADAN SINGH     | м      | 78 7300                                            | 7888                         | 108%                                   | 07/06/2022                                           | Male and 60 year of Age, Complete two third of sentence                                         | Recommended By Prison, F<br>SLSC, Recommended By S | ecommended By<br>ate Govt. |       |
|      | 793        | SEWA SINGH                                                | BHAJAN SINGH    | м      | 63 3650                                            | 7742                         | 212%                                   | 07/06/2022                                           | Male and 60 year of Age, Complete two third of sentence                                         | Recommended By Prison, F<br>SLSC, Recommended By S | ecommended By<br>ate Govt. |       |
|      | 798        | ASHOK KUMAR                                               | GEETAM PARKASH  | м      | 28 3650                                            | 3858                         | 105%                                   | 07/06/2022                                           | Complete two third of sentence, Committed an offence at a young<br>age i.e. between 18-21 years | Recommended By Prison, F<br>SLSC, Recommended By S | ecommended By<br>ate Govt. |       |
|      | 800        | MANOHAR LAL                                               | HARBANS LAL     | м      | 45 3650                                            | 3829                         | 104%                                   | 07/06/2022                                           | Complete two third of sentence                                                                  | Recommended By Prison, F<br>SLSC, Recommended By S | ecommended By<br>ate Govt. |       |
|      | 803        | KAMALPREET SINGH #<br>KALA                                | JAGDISH SINGH   | м      | 33 3650                                            | 3773                         | 103%                                   | 07/06/2022                                           | Complete two third of sentence, Committed an offence at a young<br>age i.e. between 18-21 years | Recommended By Prison, F<br>SLSC, Recommended By S | ecommended By<br>ate Govt. |       |
|      |            |                                                           |                 |        |                                                    |                              | Approved By                            | The Governor                                         |                                                                                                 |                                                    |                            |       |

Designed and developed by : NIC

For example, the Governor approved 101 prisoners out of 109, the count changes from '0' to '101', as shown in the picture below.

| I JAIL ROPAR, PUNJAB,       |                        |                                         | Welcome DemoSP to ePrisons :- at 07/0            | 6/2022 13:33:58 PM |
|-----------------------------|------------------------|-----------------------------------------|--------------------------------------------------|--------------------|
|                             |                        |                                         |                                                  | < Back to ePris    |
| ail Suprintendent Dashboard |                        |                                         |                                                  |                    |
| rison DISTRICT JAIL ROPAR   | Y                      | Azodi ko<br>Aradi ko<br>Arriti Mahotsav | Azadi Ka Amrit Mahotsav (AKAM 75) 15 August 2022 | ~                  |
| Total Convicted 874         |                        |                                         |                                                  |                    |
| Recommended By Prison to    | Recommended By SLSC to | Recommended By State Govt.              | Approved By The Governor Prisoners               | Released           |
| SI SC                       | otate oort.            |                                         |                                                  |                    |
|                             | 113                    | 109                                     | (101)                                            | )                  |

# Glossary

| OTP | One Time Password           |  |
|-----|-----------------------------|--|
| NIC | National Informatics Center |  |
| MHA | Ministry of Home Affairs    |  |
| SP  | Superintendent of Prison    |  |
| HQ  | Headquarters                |  |
| UT  | Union Territory             |  |

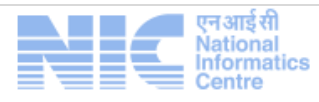

Date: 08-06-2022

| SLSC | State Level Screening Committee |
|------|---------------------------------|
| AKAM | Azadi ka Amrit Mahotsav         |

### **Technical Support Details**

**Contact**: For any technical issues, user can contact ePrisons support through the below method

Phone: 011-2250103

Email : support-icjs@nic.in, <a href="mailto:support-eprisons@nic.in">support-eprisons@nic.in</a>

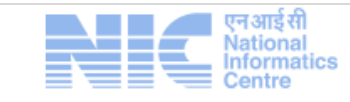